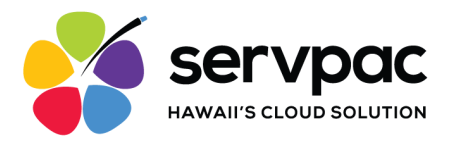

# Servpac Softphone App iOS

#### About Servpac VoIP Softphone

With Servpac Softphone, users can use their Wi-Fi connection or mobile data to make and receive calls using their office number.

Servpac Softphone offers the following features for users:

- Call Display
- Voicemail indicator
- Contact List Integration
- Speakerphone, Mute, and Hold
- Call Transfer
- 3 Way Conference Calls

#### Setting Up the Softphone

- 1. Send request for access to <u>support@servpac.com</u>. Requesters need to provide the following details for each user:
  - Name
  - Email
  - Associated Lines

#### \*\*\*Each user account can have up to 10 associated lines\*\*\*

- 2. Get your login details from Servpac via email. The email contains the following info:
  - Username
  - Password
  - Voicemail Number

#### Please note: The login credentials provided in this email are for single-devise use only.

3. Launch the App Store, tap Search and enter "Servpac" into the search bar. Tap the first item labeled "Servpac Inc VoIP Softphone" and you will land on this App Store item. Click "Get" and authorize to complete the download.

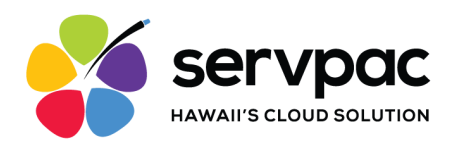

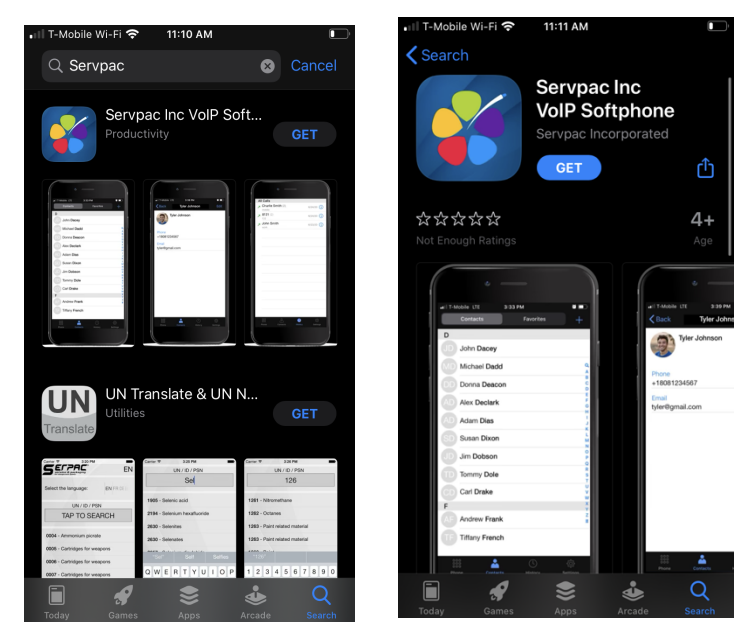

4. Launch the Servpac Softphone app. Enter the provided details into the login screen. Click "Login" to proceed.

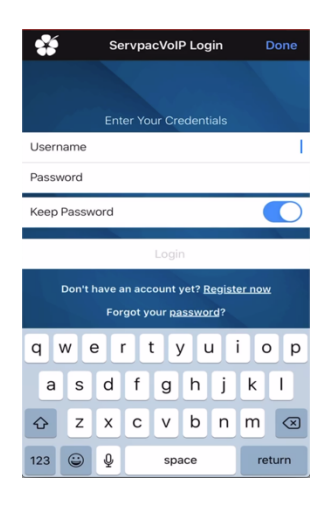

- 5. After logging in, several permission requests will appear:
  - a. Access Your Contacts
  - b. Access to Microphone
  - c. Integration with Siri
  - d. Send Notifications
  - e. Emergency Call Notification

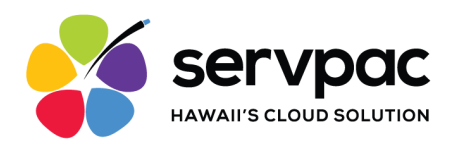

Please ensure you enable all access permissions in order for the app to properly function.

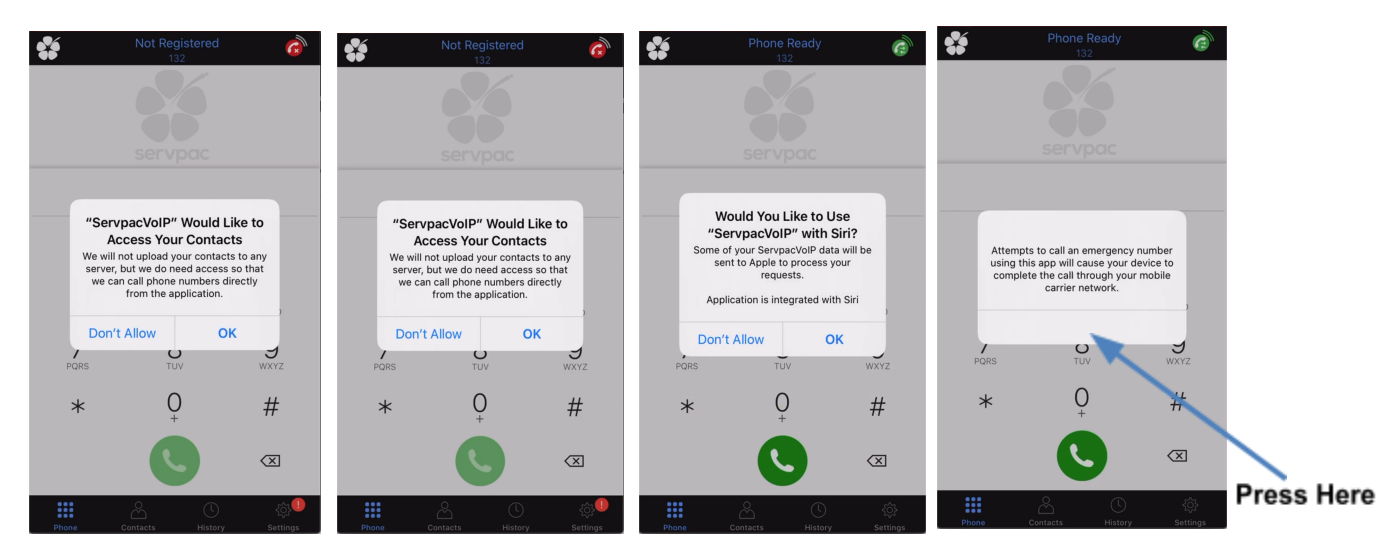

Make sure to tap **OK** or click the pop up screen for all the prompts.

#### **Settings**

To access these features click the "Settings" icon in the bottom bar.

Servpac offers settings for users to customize their accounts including the following:

- Custom Ringtone
- Background
- Face ID

|   | lobile Wi-Fi 🗢 4:35 PM |        | •III T-Mobile Wi-Fi 🗢 4:35 PM      |          |
|---|------------------------|--------|------------------------------------|----------|
|   | Settings               | Logout | Settings Preferences               |          |
| × | Preferences            |        | Native Integration                 |          |
| 0 | Advanced Settings      |        | Display Account Name               |          |
| 7 | Help                   |        | INCOMING CALL                      |          |
|   | About                  |        | Custom Ringtone                    |          |
|   |                        |        | Alert Missed                       |          |
|   |                        |        | Disable Call Waiting               |          |
|   |                        |        | Ringtone                           | Marimba> |
|   |                        |        | Match Contacts for Caller-Id       |          |
|   |                        |        | CALL IN PROGRESS                   |          |
|   |                        |        | Background Image                   |          |
|   |                        |        | Dackground image                   |          |
|   |                        |        | Contact Image                      | Full>    |
|   |                        |        | Contact Image<br>Auto Record Calls | Full>    |
|   |                        |        | Contact Image Auto Record Calls    | Full>    |

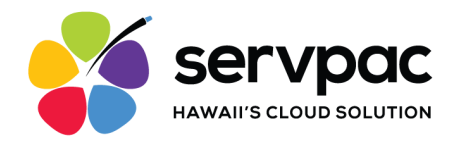

#### **Making Calls**

Launch the Servpac VoIP Softphone app on your device. After a few seconds, the message "Phone Ready" appears. This means your app is ready to use. If it says "Unregistered", contact support at <u>support@servpac.com</u>.

#### Using the Dialpad

Click Flower 11:33 AM Click Green X icon to go to Icon to switch Quick help accounts Enter the phone 8082375139 number. Tap this 1 2 3 Def Clear the entire entry area to bring up the keyboard for 5 4 6 typing alphabets. 7 PORS 8 9 Place call 0 \* # Backspace Red Circle with Number Indicates New Voicemails

Tap the Phone Icon *mental content of the app.* 

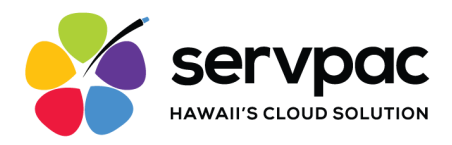

#### From the Contact List

Tap the Contact Icon at the bottom of the app.

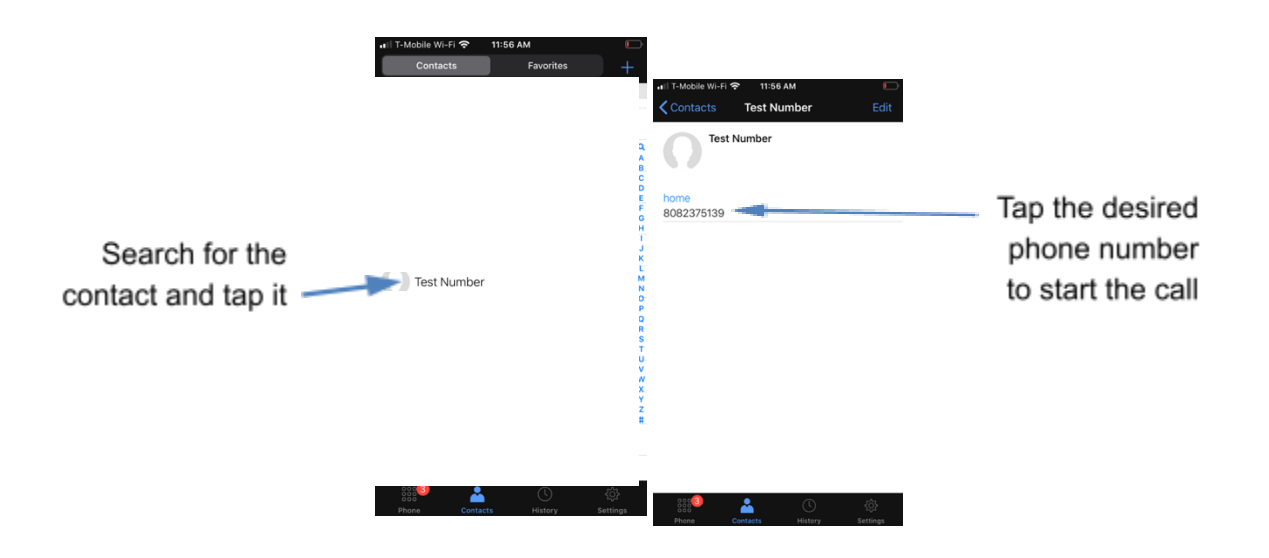

#### How to Check Voicemail

All users receive a unique code to access their voicemail on the app. This code is received in the initial login email

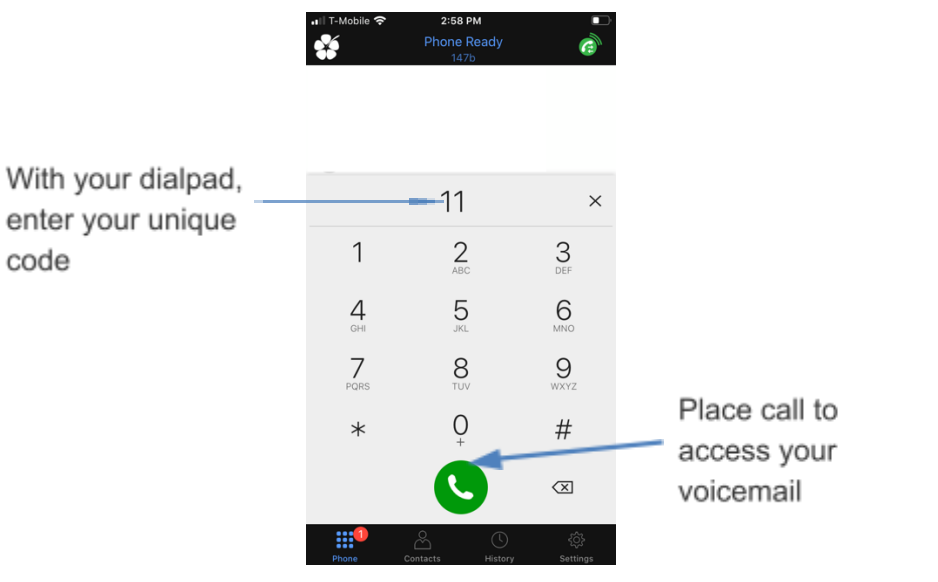

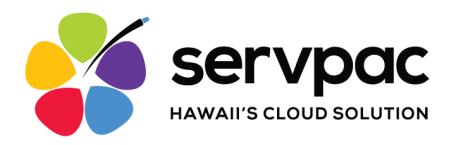

#### **Request a New Password**

Users can request a new password from their login screen on the app.

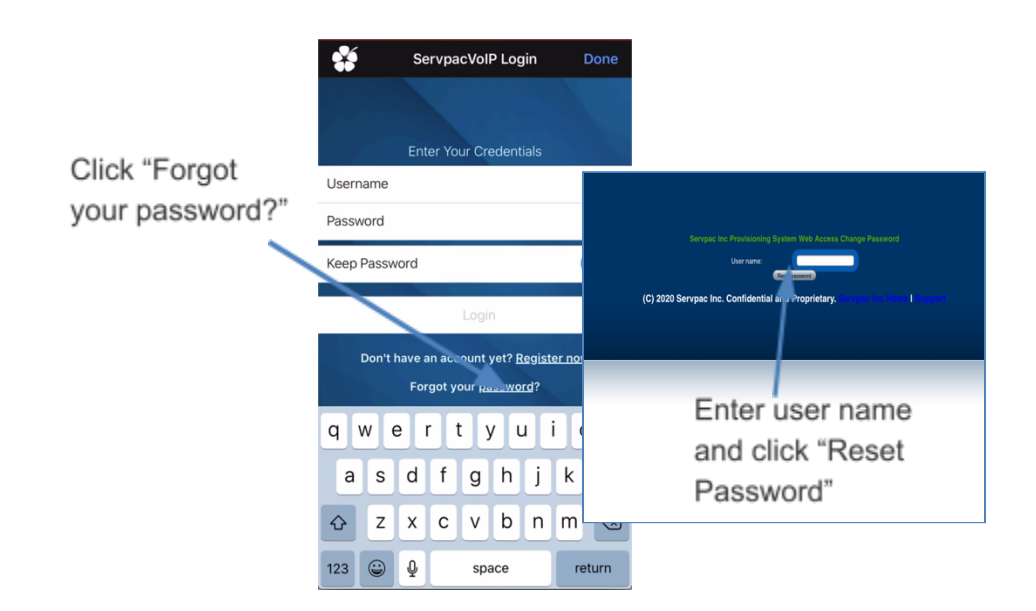

## **Changing Accounts**

If you have more than one account enabled, you can change the account to use on a given phone call.

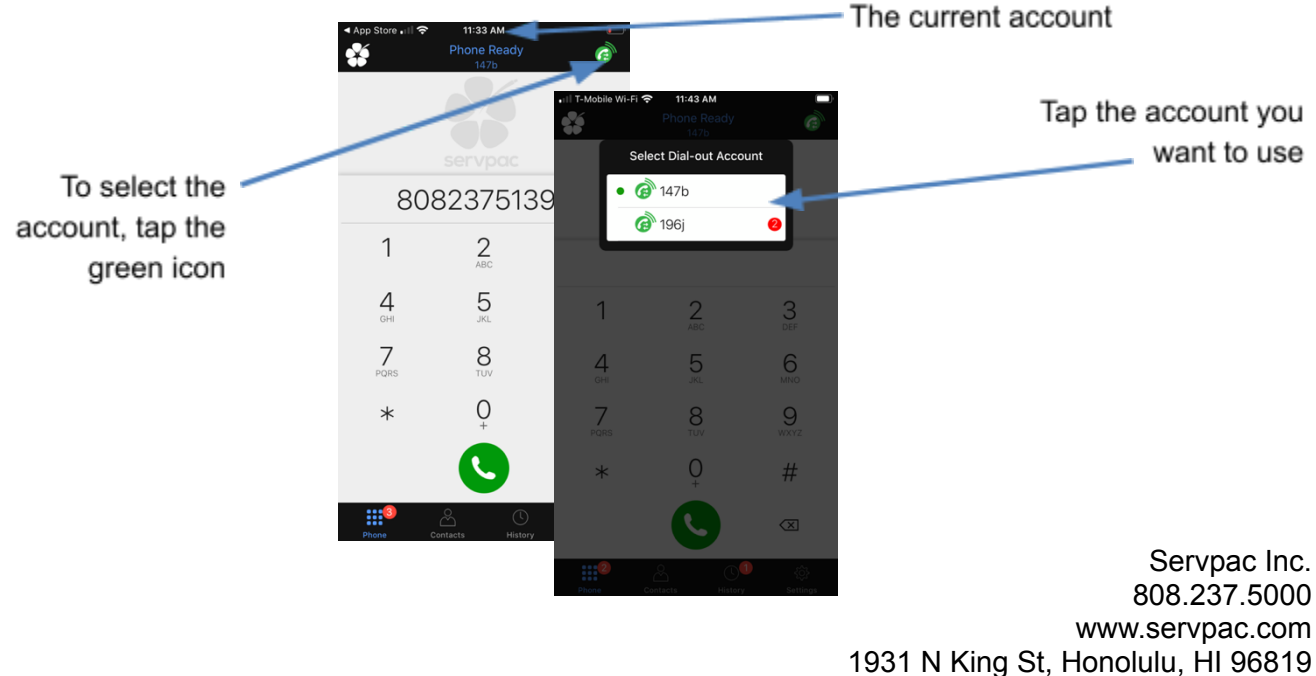

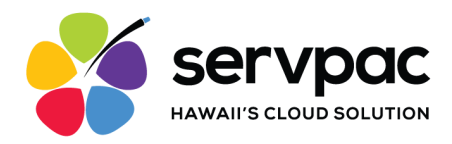

#### **Receiving Incoming Calls**

Users will receive a notification when receiving an incoming call to their office number.

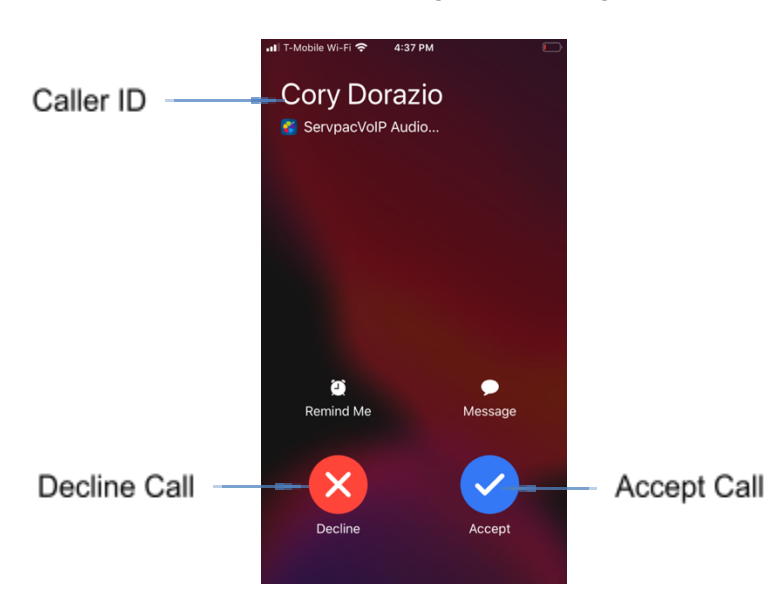

## Handle One Established Call

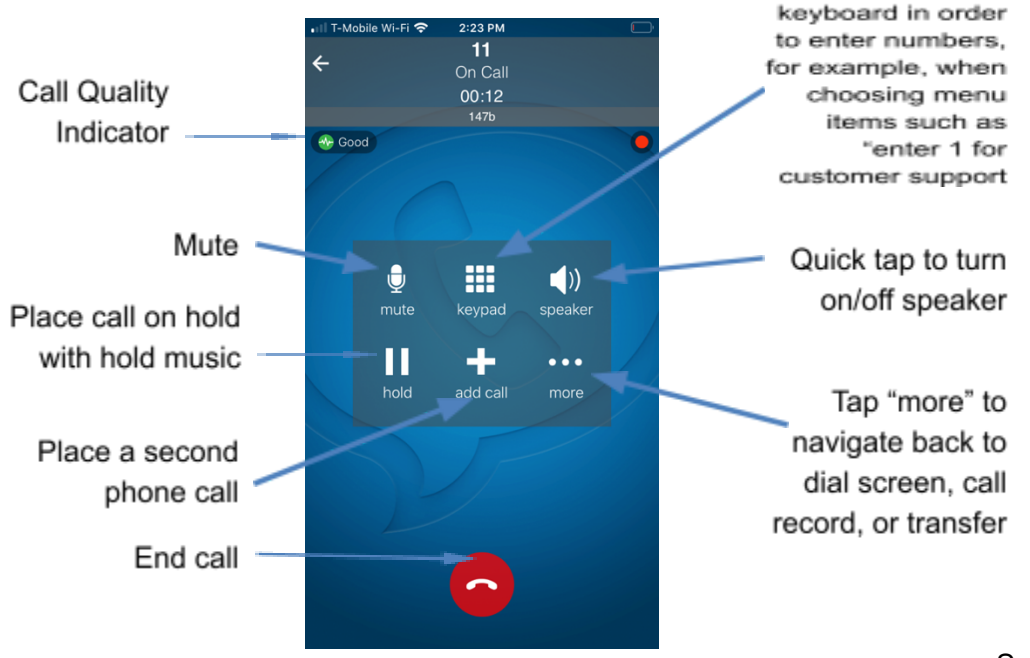

Servpac Inc. 808.237.5000 www.servpac.com 1931 N King St, Honolulu, HI 96819

Tap to show a

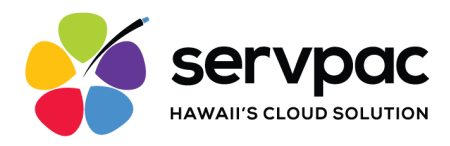

## Placing a Second Softphone Call

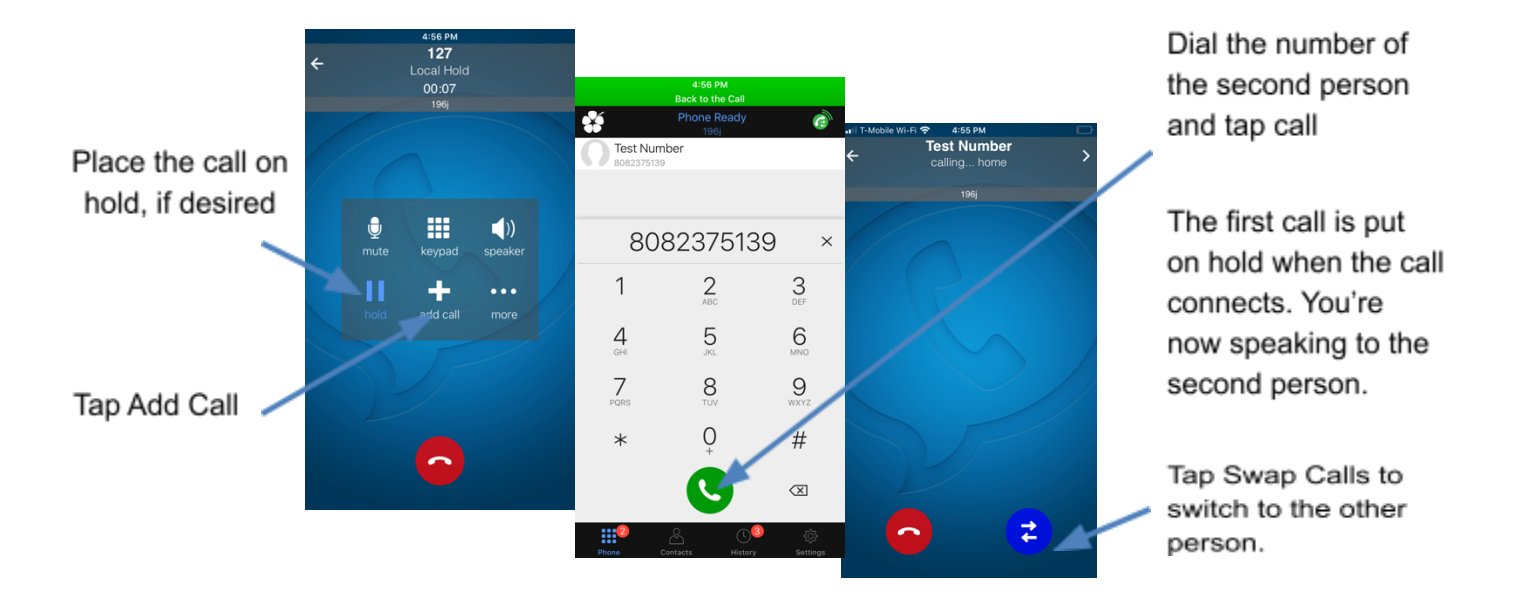

When you have two calls established, you can merge the calls into a three-way conference call.

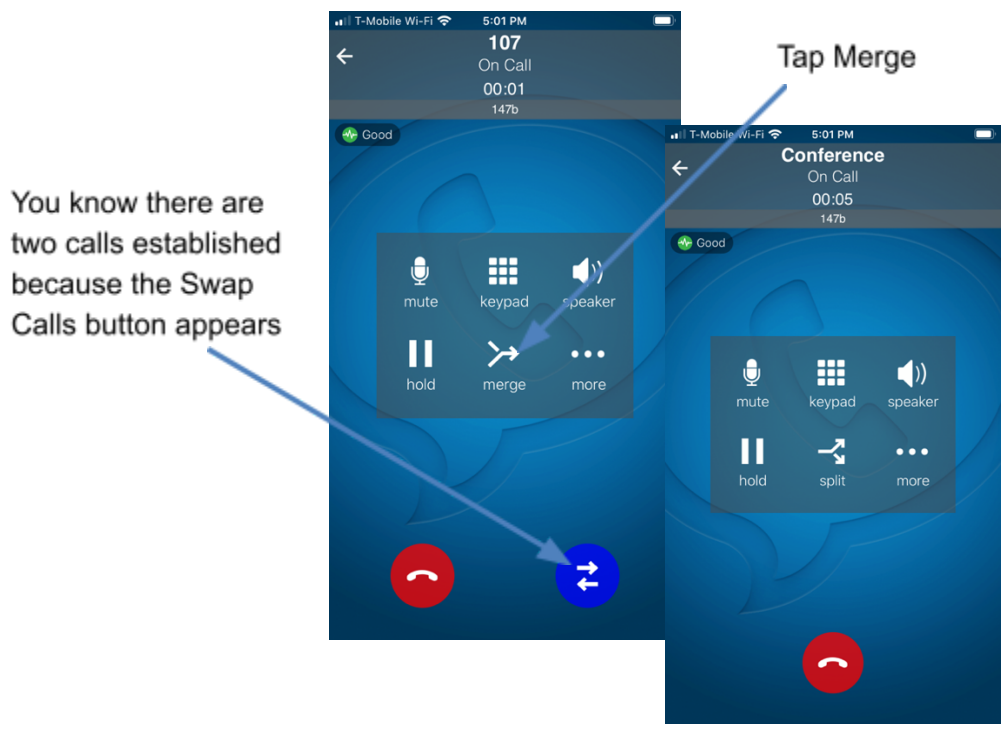

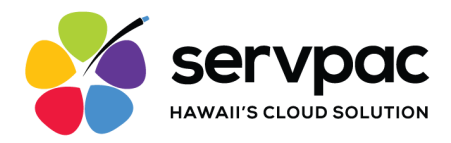

#### **Supervised Transfer**

Supervised transfer allows you to announce a caller before transferring a call. You need to establish two softphone calls in order to complete the transfer.

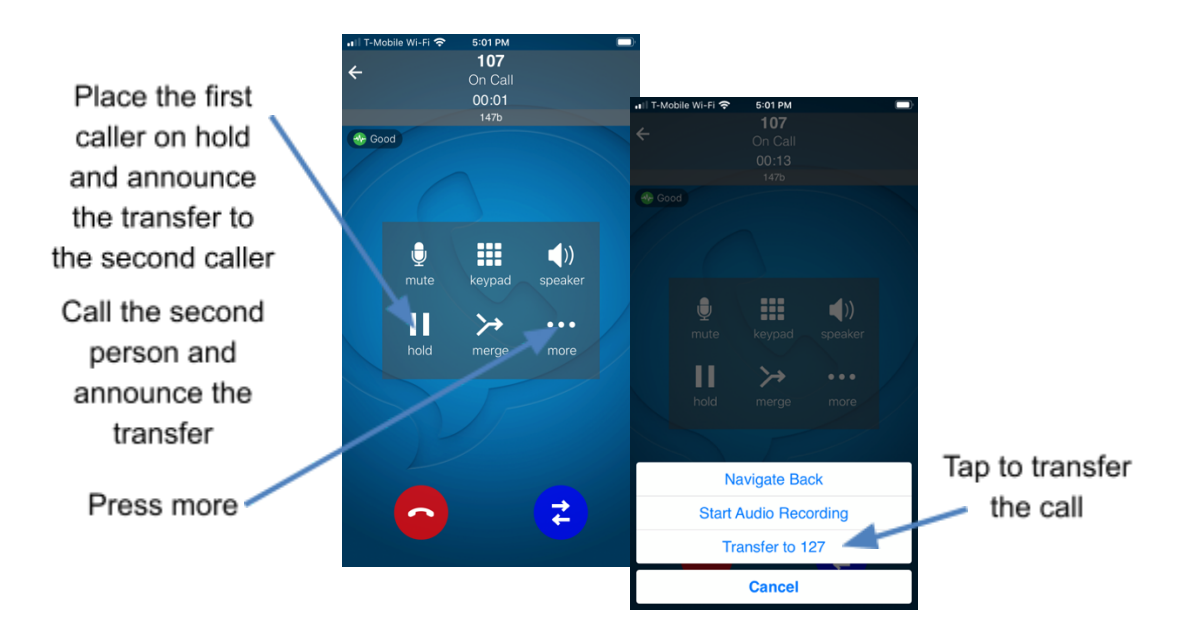

## **Blind Transfer**

You can transfer the current call to a second person without first talking to that second person.

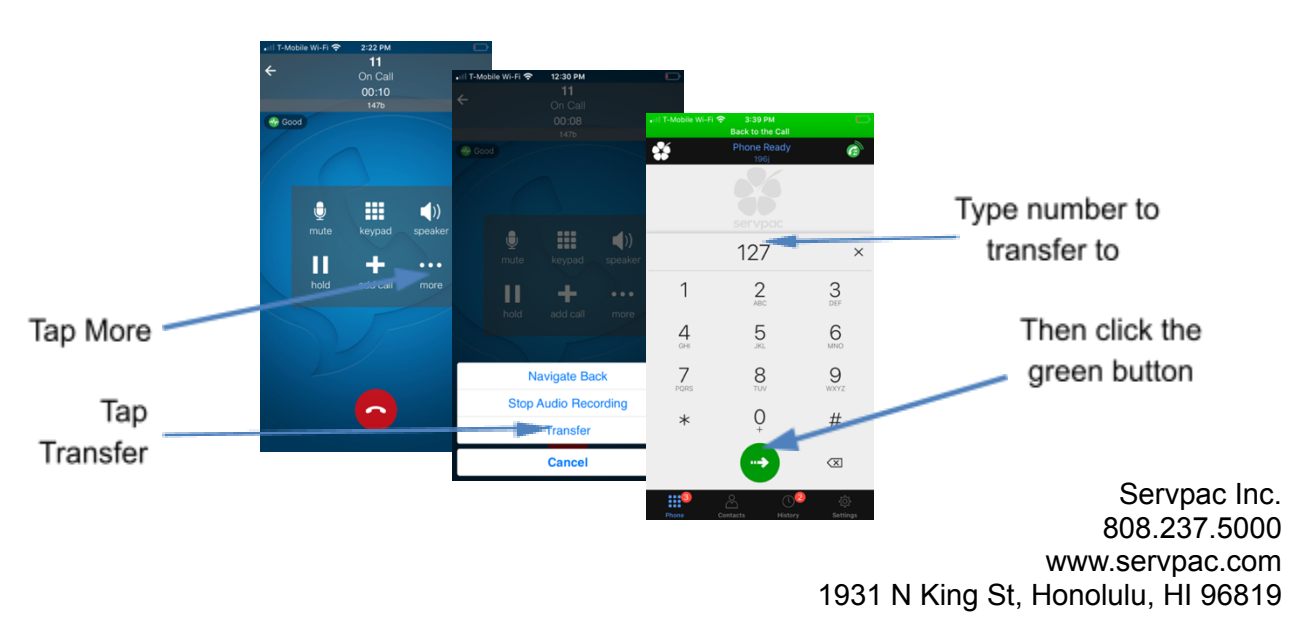

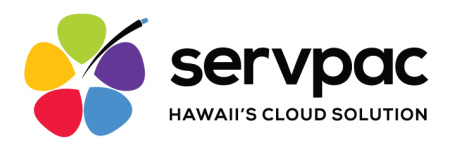

## **Call Recording**

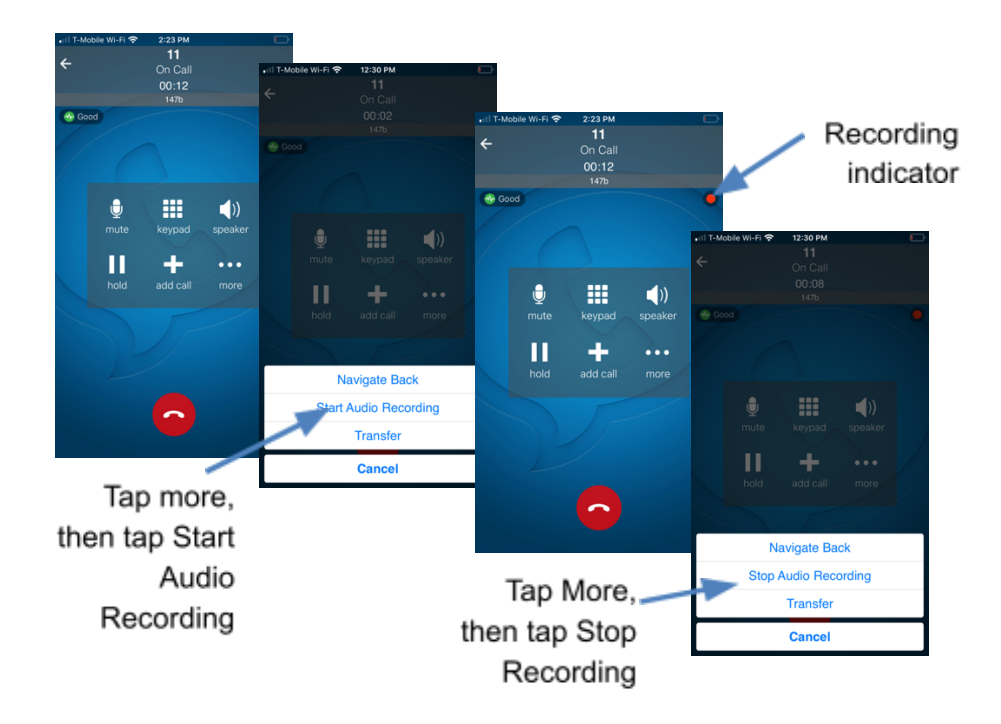

\*\*\*All call recordings are saved on the Softphone app and use storage on your device.

## **Call History**

Tap the History icon at the bottom of the screen

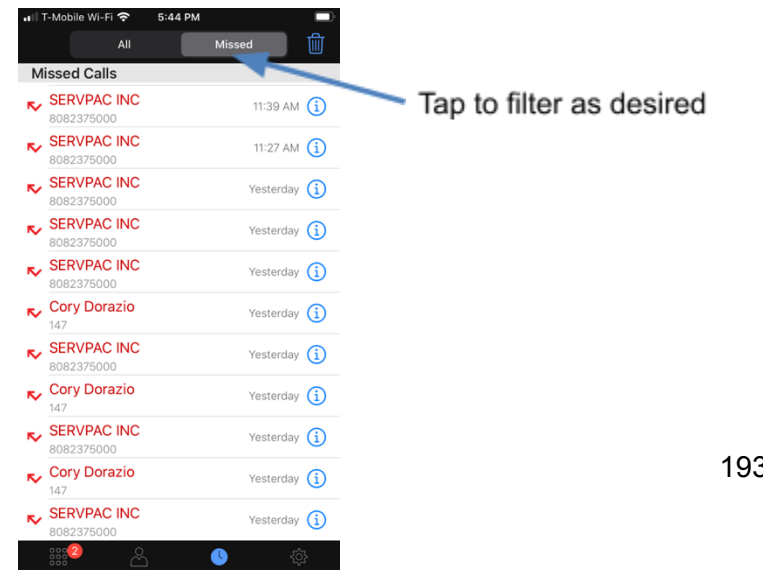

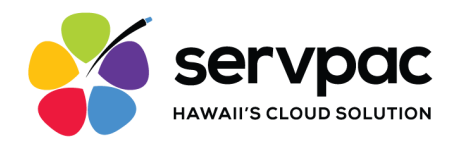

# **Questions?**

If you need further assistance, be sure to submit your inquiry to Servpac support at <u>support@servpac.com</u> or (808) 237-5001.